# Rehabilitation Outcomes Management System (ROMS 2.0) User Guide

# **Table of Contents**

| Secure Login                                  |
|-----------------------------------------------|
| Enter/Admit a New Patient                     |
| Searching for an Existing Patient             |
| Reviewing Patient Data6                       |
| Editing/Deleting Patient Information6         |
| Choosing an Admission7                        |
| Editing/Deleting Admission Information7       |
| Readmitting a Patient                         |
| Entering a Patient Outcomes Score Manually9   |
| Generating e-Survey13                         |
| Editing/Deleting a Patient Outcomes Score14   |
| Entering a Treatment Classification15         |
| Completing Chronic Pain Assessment16          |
| Editing/Deleting a Treatment Classification17 |
| Discharging a Patient                         |
| Patient Reports                               |
| Administration Functions                      |
| Additional Information                        |
| Confidential and Proprietary                  |

**Secure Login** 

| Login<br><sup>Username</sup> |  |  |
|------------------------------|--|--|
| Password                     |  |  |
| Login                        |  |  |

Enter in user credentials per your facility/organization. If login is unsuccessful, contact your organization's representative.

# **Enter/Admit a New Patient:**

Once you are logged in to ROMS 2.0 click on the +New Patient/Admit button. Fill out the visible fields on the form. The fields indicated with a red asterisk are required to be able to submit the form.

| operative and the second second second |                                                  |
|----------------------------------------|--------------------------------------------------|
| w Patient/Admit                        |                                                  |
| Patient ID *                           | Account/Billing # *                              |
| Patient ID                             | Account/Billing #                                |
| Gender *                               | Admission Date *                                 |
| Male Female                            | 06/18/2018                                       |
| Last Name *                            | Insurance Type                                   |
| Last Name                              | Insurance Type 🔻                                 |
| First Name *                           | Treating Therapist *                             |
| First Name                             | Treating Therapist 🔹                             |
| Birth Date *                           | Facility/Department *                            |
| Birth Date                             | Facility/Department •                            |
|                                        | Referring Physician *                            |
|                                        | Search for physicians by last name or first name |
|                                        |                                                  |

When you are finished, select the 'Submit' button to create a new patient. Select the 'Reset' button if you wish to clear all the values in the form and begin again. Select 'Cancel' if the you wish to go back to the Home screen.

For locations that use a Case #, please enter this into the Account/Billing # field. This number is unique to the admission and can change each time. Patient ID should always remain the same, for each of the patient's admits.

If the Referring Physician is not available in the drop-down, select 'Provider Not Found' and then add the name to the Referring Physician Name field.

| cerenni  |                                      |
|----------|--------------------------------------|
| PROVIE   | DER NOT FOUND, PROVIDER NOT FOUND (M |
|          |                                      |
|          |                                      |
| Referrin | ng Physician Name *                  |

Note: Even though a patient may be registered in your EMR or scheduling software, they still need to be entered into your ROMS database, so you must fill out their patient ID manually.

#### Patient readmission:

| 99999       Account/Billing #         Patient-already exists.       Account/Billing # is required!         Click to re-admit this patient.       Admission Date *         @ Male ● Female       06/18/2018         Last Name *       Insurance Type         TEST       Insurance Type         First Name *       Treating Therapist *         TEST       Treating Therapist         Birth Date *       Facility/Department * |    |
|----------------------------------------------------------------------------------------------------|----|
| Patient already exits.       Account/Billing # is required!         Click to re-admit this patient.       Admission Date *         Gender *       06/18/2018         Male (a) Female       06/18/2018         Last Name *       Insurance Type         TEST       Insurance Type         First Name *       Treating Therapist *         TEST       Treating Therapist         Birth Date *       Facility/Department *      |    |
| Gender *     Admission Date *       Male <ul> <li>Female</li> <li>D6/18/2018</li> </ul> Last Name *     Insurance Type           TEST         Insurance Type           First Name *         Treating Therapist *           TEST         Treating Therapist           Birth Date *         Facility/Department *                                                                                                    |    |
| Male ● Female       06/18/2018         Last Name *       Insurance Type         TEST       Insurance Type         First Name *       Treating Therapist *         TEST       Treating Therapist         Birth Date *       Facility/Department *                                                                                                    |    |
| Last Name *     Insurance Type       TEST     Insurance Type       First Name *     Treating Therapist *       TEST     Treating Therapist       Birth Date *     Facility/Department *                                                                                                    |    |
| TEST     Insurance Type       First Name *     Treating Therapist *       TEST     Treating Therapist       Birth Date *     Facility/Department *                                                                                                    |    |
| First Name *     Treating Therapist *       TEST     Treating Therapist       Birth Date *     Facility/Department *                                                                                                    | •  |
| TEST Treating Therapist Therapist is required! Birth Date * Facility/Department *                                                                                                    |    |
| Birth Date * Facility/Department *                                                                                                    | •  |
| Birth Date * Facility/Department *                                                                                                    |    |
|                                                                                                    |    |
| 02/04/1975 Hacility/Department                                                                                                    | •  |
| Facility/Department is required!                                                                                                    |    |
| Referring Physician *                                                                                                    |    |
| Search for physicians by last name or first name                                                                                                    | me |
| Referring Physician is required!                                                                                                    |    |

If the patient ID you enter is found in the database due to a previous visit, the application will populate the 'Gender', 'Last Name', 'First Name' and 'Birth Date' fields with values from the previous visit. The admission date field will default to the present date.

Click on 're-admit' highlighted in the above screenshot and fill in the remaining fields on the form.

You will be able to edit all fields except the 'Patient ID', 'Gender', 'Last Name', 'First Name', and 'Birth Date'. Enter values for 'Account/Billing #', 'Insurance Type', 'Treating Therapist', 'Facility/Department', and 'Referring Physician' and click 'Submit'. The fields marked with a red asterisk are required to be filled in order to successfully submit the form.

# **Searching for an Existing Patient**

After successfully logging in, you should be on the Patient Search / Home page.

|                                                     | tion Outcomes Management System                                             |  |
|-----------------------------------------------------|-----------------------------------------------------------------------------|--|
| Search by Last Name or Patient ID or Account Number | Show only:      Active      Discharged      C Search      New Patient/Admit |  |

Enter in the patient's 'Last Name', 'Patient ID', or 'Account Number' into the search box and click on the 'Search' button.

You may enter in partial values in the above search field for 'Last Name', but your resulting list will most likely be long.

| X | Intermountain <sup>®</sup> Rehabilitation Outcomes Management System |           |            |                   |                              |  |  |  |
|---|----------------------------------------------------------------------|-----------|------------|-------------------|------------------------------|--|--|--|
|   | hunter                                                               |           | Show only: | Active Discharged | Q Search + New Patient/Admit |  |  |  |
|   | Patient ID                                                           | Last Name | First Name | Date of Birth     |                              |  |  |  |
|   | 999999                                                               | HUNTER    | STEPHEN    | 03/18/1959        |                              |  |  |  |
|   | 11111                                                                | HUNTER    | STEPHEN    | 03/13/2018        |                              |  |  |  |

e.g. Searching for the last name 'Hunter' will pull up all patients with that last name. The search is not performed on the 'First Name' of the patient.

For numbers, the whole 'Patient ID' is required for the search to return a successful result.

| 4567       |           | Show only: | Show only:    |  | ➡ New Patient/Admit |
|------------|-----------|------------|---------------|--|---------------------|
| Patient ID | Last Name | First Name | Date of Birth |  |                     |
| 4567       | TEST      | SURESH     | 01/01/2001    |  |                     |

Entering the complete and correct patient ID '4567' will return the patient.

Click on the correct 'Patient ID' link in the results table to move to that patient's summary screen.

|               | 4567       |           | Show only: | Active Discharged | Q Search + New Patient/Admit |
|---------------|------------|-----------|------------|-------------------|------------------------------|
|               | Patient ID | Last Name | First Name | Date of Birth     |                              |
| $\Rightarrow$ | 4567       | TEST      | SURESH     | 01/01/2001        |                              |

*Note: there may be only one patient, or many patients. Select the correct patient.* 

### **Reviewing Patient Data**

Clicking the 'Patient ID' link shown the in above screenshot will open up the patient summary screen shown below.

|     | Admit Date  | Department    |              | Account                                                      | Discha          | arge Date      | Therapist      |            |                |
|-----|-------------|---------------|--------------|--------------------------------------------------------------|-----------------|----------------|----------------|------------|----------------|
| ۲   | 5/04/2018   | Central Salem |              | 134     Review to Dischart       1234     Review to Dischart |                 | to Discharge   | Ball, Jason    |            |                |
| ۲   | 4/23/2018   |               |              |                                                              |                 | to Discharge   | Ball, Jason    |            |                |
| ۲   | 4/16/2018   | Corvallis     |              | 1111 Review to Discharge                                     |                 | Bidgood, Kyle  |                |            |                |
| Ou  | tcome S     | cores         |              | 1 A                                                          | dd Manual Score | G Start e-Surv | ey 📘 Comparis  | son Report | Patient Report |
|     |             |               |              |                                                              |                 |                | FABQ           |            | 7.1.10         |
|     | Survey Date | Survey Type   | Survey Score | Pain Score                                                   | K Modifier      | Startback Risk | Activity Score | Work Score | Total Score    |
|     | 05/29/2018  | KNEE          | 42           | 3                                                            | CM (80-99%)     |                |                |            |                |
|     | 05/29/2018  | QDASH         | 36.4         | 2                                                            | CL (60-79%)     |                |                |            |                |
|     | 05/09/2018  | MDQ           | 0            | 0                                                            | CH (0%)         |                |                |            |                |
| 1   | 05/04/2018  | MDQ           | 65           | 5                                                            | CM (80-99%)     |                |                |            |                |
| 1   | 05/04/2018  | MDO           | 100          | 10                                                           | CN (100%)       |                |                |            |                |
| Cla | ssificatio  | ons           |              |                                                              |                 |                |                |            | + New          |

# **Editing/Deleting Patient Information**

The patient review screen includes basic identifying information for the patient. You may edit this information by clicking on the Patient 'Name' link highlighted below:

| Search            | Admi       |      |  |
|-------------------|------------|------|--|
| Name test, suresh |            | Adm  |  |
| Patient ID: 4567  | ۲          | 5/04 |  |
| DOB: 01/01/2001   | $\bigcirc$ | 4/23 |  |
| Sex: Male         | 0          | 4/16 |  |
|                   | -          |      |  |

Clicking on the Patient Name link will open a form where patient information can be edited. All fields are editable.

| Edit Patient    | t o 100 |        |
|-----------------|---------|--------|
| Patient ID *    |         |        |
| 4567            |         |        |
| Gender *        |         |        |
| 💿 Male 🔵 Female |         |        |
| Last Name *     |         |        |
| test            |         |        |
| First Name *    |         |        |
| suresh          |         |        |
| Birth Date *    |         | v      |
| 01/01/2001      | <b></b> |        |
| 2               |         |        |
|                 |         |        |
|                 | Submit  | Cancel |
|                 |         |        |

To go back to the patient review screen without making any changes, click on 'Cancel'.

# **Choosing an Admission**

The table under 'Admissions' on the patient summary screen consists of all admissions for the chosen patient (both active and discharged). By default, the most recent admission is on the top of the list. By selecting the radio button to the left of the admission line, the corresponding survey data will be visible below this table in the Outcome Scores and Classification tables.

| Ad         | missions   |               |         |                     |               | C ReAdmit |
|------------|------------|---------------|---------|---------------------|---------------|-----------|
|            | Admit Date | Department    | Account | Discharge Date      | Therapist     |           |
| ۲          | 5/04/2018  | Central Salem | 134     | Review to Discharge | Ball, Jason   |           |
| $\bigcirc$ | 4/23/2018  | Central Salem | 1234    | Review to Discharge | Ball, Jason   |           |
| $\bigcirc$ | 4/16/2018  | Corvallis     | 1111    | Review to Discharge | Bidgood, Kyle |           |

# **Editing/Deleting Admission Information**

To edit or delete a selected admission, click on the Admit Date link, highlighted below.

| ١d | missions   |               |         |                     |               | C ReAdmit |
|----|------------|---------------|---------|---------------------|---------------|-----------|
|    | Admit Date | Department    | Account | Discharge Date      | Therapist     |           |
| ۲  | 5/04/2018  | Central Salem | 134     | Review to Discharge | Ball, Jason   |           |
|    | 4/23/2018  | Central Salem | 1234    | Review to Discharge | Ball, Jason   |           |
| 0  | 4/16/2018  | Corvallis     | 1111    | Review to Discharge | Bidgood, Kyle |           |

The following screen opens up on clicking the 'Admit Date' link.

| Patient ID * | Account/Billing # *                              |
|--------------|--------------------------------------------------|
| 4567         | 134                                              |
| Gender *     | Admission Date *                                 |
| Male Female  | 05/04/2018                                       |
| Last Name *  | Insurance Type                                   |
| test         | Industrial                                       |
| First Name * | Treating Therapist *                             |
| suresh       | Ball Jason 🔻                                     |
| Birth Date * | Facility/Department *                            |
| 01/01/2001   | PT Northwest - Central Salem                     |
|              | Referring Physician *                            |
|              | Search for physicians by last name or first name |
|              |                                                  |
|              |                                                  |

The following fields for patient information are not editable: Patient ID, Gender, Last Name, First Name, Birth Date

The following fields for admission are editable: Account/Billing #, Admission Date, Insurance Type, Treating Therapist, Facility/Department, Referring Physician

You may change values in the editable fields and click 'Submit' to record the changes to an admission. Clicking 'Delete' on this screen will delete the admission. Once an admission is deleted, all associated outcomes scores/assessments and classifications will also be deleted. To go back to the patient summary screen without making any changes to the admission, click 'Cancel'.

### **Readmitting a Patient**

To start a new admission for a patient from the patient summary screen click the 'ReAdmit' button highlighted below.

| Ad         | missions   |               |         |                     |               | C ReAdmit |
|------------|------------|---------------|---------|---------------------|---------------|-----------|
|            | Admit Date | Department    | Account | Discharge Date      | Therapist     |           |
| ۲          | 5/04/2018  | Central Salem | 134     | Review to Discharge | Ball, Jason   |           |
| $\bigcirc$ | 4/23/2018  | Central Salem | 1234    | Review to Discharge | Ball, Jason   |           |
|            | 4/16/2018  | Corvallis     | 1111    | Review to Discharge | Bidgood, Kyle |           |

The following form will appear.

| Patient ID *    | Account/Billing # *                              |  |  |
|-----------------|--------------------------------------------------|--|--|
| 4567            | Account/Billing #                                |  |  |
| Gender *        | Admission Date *                                 |  |  |
| 💿 Male 🔵 Female | 06/19/2018                                       |  |  |
| Last Name *     | Insurance Type                                   |  |  |
| test            | Insurance Type                                   |  |  |
| First Name *    | Treating Therapist *                             |  |  |
| suresh          | Treating Therapist                               |  |  |
| Birth Date *    | Facility/Department *                            |  |  |
| 01/01/2001      | Facility/Department                              |  |  |
|                 | Referring Physician *                            |  |  |
|                 | Search for physicians by last name or first name |  |  |
|                 |                                                  |  |  |
|                 |                                                  |  |  |

The following fields for patient information are not editable: Patient ID, Gender, Last Name, First Name, Birth Date

The following fields for admission information are editable: Account/Billing #, Admission Date, Insurance Type, Treating Therapist, Facility/Department, Referring Physician

The admission fields marked with a red asterisk are required to be filled to save a new admission record. Once admission details are populated, click 'Submit' to save the record.

To go back to the patient review screen without saving a new admission, click 'Cancel'.

### **Entering a Patient Outcomes Score Manually**

To add a new Outcome score to a patient's admission manually, ensure the correct admission is selected in the admission table, then click the 'Add Manual Score' button highlighted below.

| a   | missions                                                            |                                            |                                              |                    |                                                                                                |                |                |                    | C ReAdmi         |
|-----|---------------------------------------------------------------------|--------------------------------------------|----------------------------------------------|--------------------|------------------------------------------------------------------------------------------------|----------------|----------------|--------------------|------------------|
|     | Admit Date                                                          | Department                                 |                                              | Account            | Disch                                                                                          | arge Date      | Therapist      |                    |                  |
| ۲   | 5/04/2018                                                           | Central Salem                              |                                              | 134                | Review                                                                                         | v to Discharge | Ball, Jason    |                    |                  |
| 0   | 4/23/2018                                                           | Central Salem                              |                                              | 1234               | Review                                                                                         | v to Discharge | Ball, Jason    |                    |                  |
| 0   | 4/16/2018                                                           | Corvallis                                  |                                              | 1111               | Review                                                                                         | v to Discharge | Bidgood, Kyle  |                    |                  |
| )11 | tromos                                                              |                                            |                                              |                    |                                                                                                | 1              |                |                    |                  |
| 24  | ccome 5                                                             | cores                                      |                                              | A                  | dd Manual Score                                                                                | Start e-Surve  | ey Compari:    | son Report<br>FABQ | II Patient Repor |
| 24  | Survey Date                                                         | Survey Type                                | Survey Score                                 | Pain Score         | dd Manual Score<br>K Modifier                                                                  | Start e-Surve  | ey Lomparis    | FABQ<br>Work Score | II Patient Repor |
| 0   | Survey Date 05/29/2018                                              | Survey Type<br>KNEE                        | Survey Score                                 | Pain Score         | dd Manual Score<br>K Modifier<br>CM (80-99%)                                                   | Startback Risk | Activity Score | FABQ<br>Work Score | II Patient Repor |
| 0   | Survey Date<br>05/29/2018<br>05/29/2018                             | Survey Type<br>KNEE<br>QDASH               | <b>Survey Score</b><br>42<br>36.4            | Pain Score 3 2     | dd Manual Score K Modifier CM (80-99%) CL (60-79%)                                             | Start e-Surve  | Activity Score | FABQ<br>Work Score | Total Score      |
|     | Survey Date<br>05/29/2018<br>05/29/2018                             | Survey Type<br>KNEE<br>QDASH<br>MDQ        | <b>Survey Score</b><br>42<br>36.4<br>0       | Pain Score 3 2 0   | dd Manual Score<br>K Modifier<br>CM (80-99%)<br>CL (60-79%)<br>CH (0%)                         | Start e-Surve  | Activity Score | FABQ<br>Work Score | Total Score      |
|     | Survey Date<br>05/29/2018<br>05/29/2018<br>05/09/2018<br>05/04/2018 | Survey Type<br>KNEE<br>QDASH<br>MDQ<br>MDQ | <b>Survey Score</b><br>42<br>36.4<br>0<br>65 | Pain Score 3 2 0 5 | K Modifier           CM (80-99%)           CL (60-79%)           CH (0%)           CM (80-99%) | Start e-Surve  | Activity Score | FABQ<br>Work Score | Total Score      |

An 'Outcomes Assessment Score' window will open.

The user must choose an assessment 'Type' from the dropdown list shown below.

| Dutcome Assessment Score                                                                                                    |     |        |     |
|----------------------------------------------------------------------------------------------------|-----|--------|-----|
| Туре *                                                                                                    |     |        |     |
|                                                                                                    | · _ |        |     |
| DISABILITY OF ARM, SHLDR, HAND<br>FEAR-AVOIDANCE BELIEFS Q.<br>KNEE OUTCOME SURVEY<br>LOWER EXTREMITY FUNC SCALE<br>MODIFIED LOW BACK DISABILITY QUESTIONNAIRE<br>NECK DISABILITY INDEX<br>Quick DASH<br>STart Back Tool |     | Submit | Can |

Once chosen, the required fields for that particular type of assessment are visible. The user may manually enter the score of the assessment or utilize the calculator (if available) to help in calculating assessment score. The fields marked with a red asterisk are required to be populated to submit an assessment. Once populated, click 'Submit' to save the assessment.

| Type *                                |   | Date *                          |            | DASH Calculator            |  |
|---------------------------------------|---|---------------------------------|------------|----------------------------|--|
| DISABILITY OF ARM, SHLDR, HAND        | Ŧ | 07/25/2017                      | -          |                            |  |
| Assessment Score *                    |   | Pain Score * (or Visu<br>Scale) | ual Analog | Sum of Circled Responses * |  |
| 3                                     |   | 8                               |            | Responses *                |  |
| Enter another survey for this nationt |   |                                 |            | Calculate                  |  |
|                                       |   |                                 |            |                            |  |
|                                       |   |                                 |            |                            |  |

| )u | tcome S     | cores       |              |            |             | 🖍 Add Manual   | Score          | art e-Survey | Patient Repor  |
|----|-------------|-------------|--------------|------------|-------------|----------------|----------------|--------------|----------------|
|    |             |             |              |            |             |                |                | FABQ         |                |
|    | Survey Date | Survey Type | Survey Score | Pain Score | K Modifier  | Startback Risk | Activity Score | Work Sco     | re Total Score |
| 1  | 02/14/2018  | DASH        | 64           | 8          | CM (80-99%) |                |                |              |                |
| 2  | 02/09/2018  | NECK        | 0            | 6          | CH (0%)     |                |                |              |                |
|    | 02/06/2018  | LEFS        | 0            | 4          | CN (100%)   |                |                |              |                |

The manual survey will be indicated by the Pencil icon to the right of the survey details, as seen above.

Clicking 'Reset' in the form, will clear values in 'Type', 'Assessment Score' and 'Pain Score' fields.

| Outcome Assessment Score              |                                          |                            |
|---------------------------------------|------------------------------------------|----------------------------|
| Type *                                | Date *                                   | DASH Calculator            |
| DISABILITY OF ARM, SHLDR, HAND        | 07/25/2017                               |                            |
| Assessment Score *                    | Pain Score * (or Visual Analog<br>Scale) | Sum of Circled Responses * |
| 3                                     | 8                                        | Responses *                |
| Enter another survey for this patient |                                          | Calculate                  |
|                                       |                                          | Submit Reset Cancel        |

Clicking 'Cancel' will close the dialog box.

| Type *                                | Date *                                   | DASH Calculator                                |
|---------------------------------------|------------------------------------------|------------------------------------------------|
| DISABILITY OF ARM, SHLDR, HAND        | • 07/25/2017                             |                                                |
| Assessment Score *                    | Pain Score * (or Visual Analog<br>Scale) | Sum of Circled Responses * Number of Completed |
| 3                                     | 8                                        | Responses *                                    |
|                                       |                                          | Calculate                                      |
| Enter another survey for this patient |                                          |                                                |
|                                       |                                          |                                                |

Assessment Score Calculators are available for only DASH, Quick DASH, Knee and MDQ assessments.

#### DASH Assessment Score Calculator

| ype *                                                     | Date *                                        | DASH Calculator                                                      |
|-----------------------------------------------------------|-----------------------------------------------|----------------------------------------------------------------------|
| DISABILITY OF ARM, SHLDR, HAND                            | 07/25/2017                                    |                                                                      |
| ssessment Score * 3 Enter another survey for this patient | Pain Score * (or Visual Analog<br>Scale)<br>8 | Sum of Circled Responses • Number of Completed Responses • Calculate |
|                                                           |                                               |                                                                      |

#### Quick DASH Assessment Score Calculator

| Type *                                | Date *                         |            | Quick DASH Calculator      |  |
|---------------------------------------|--------------------------------|------------|----------------------------|--|
| Quick DASH                            | 12/13/2017                     | -          |                            |  |
| Assessment Score *                    | Pain Score * (or Vis<br>Scale) | ual Analog | Sum of Circled Responses * |  |
| 2                                     | 10                             |            | Responses *                |  |
| Enter another survey for this patient |                                |            | Calculate                  |  |
|                                       |                                |            |                            |  |

#### Knee Assessment Score Calculator

| Type *                                | Date *                                      |            | Knee Outcome Calculator                                    |
|---------------------------------------|---------------------------------------------|------------|------------------------------------------------------------|
| KNEE OUTCOME SURVEY                   | 07/25/2017                                  | =          | Sum of Circled Responses                                   |
| Assessment Score *                    | Pain Score <mark>*</mark> (or Vis<br>Scale) | ual Analog | (if all 14 questions filled<br>out)<br>Number of Completed |
| 3                                     | 8                                           |            | (if only 13 questions filled<br>out)                       |
| Enter another survey for this patient |                                             |            | - Luncerseeringend                                         |
| Enter another survey for this patient |                                             |            | Calculate                                                  |

#### MDQ Assessment Score Calculator

| Type *                                  | Date *                                   | MDQ Outcome Calculator                                          |  |
|-----------------------------------------|------------------------------------------|-----------------------------------------------------------------|--|
| MODIFIED LOW BACK DISABILITY QUESTIONN/ | 02/14/2018                               | Fill out only one of the options below.                         |  |
| Assessment Score *                      | Pain Score * (or Visual Analog<br>Scale) | Sum of Circled Responses<br>(if all 10 questions filled<br>out) |  |
| Enter another survey for this patient   | Pain Score                               | Sum of Circled Responses<br>(if one section is<br>missing)      |  |
|                                         |                                          |                                                                 |  |

If you would like to enter more than one type of score for a patient admission, check the 'Enter another survey for this patient' checkbox highlighted below before you hit submit and the screen will be ready for another assessment score entry.

| NOIDANCE BELIEFS Q.     07/25/2017       Activity Score *     Work Scale Score * | Type *                           |        | Date *             |         |
|----------------------------------------------------------------------------------|----------------------------------|--------|--------------------|---------|
| Activity Score * Work Scale Score *                                              | FEAR-AVOIDANCE BELIEFS Q.        | ٣      | 07/25/2017         | <b></b> |
|                                                                                  | Physical Activity Score *        |        | Work Scale Score * |         |
| Activity Score Work Scale Score                                                  | Physical Activity Score          |        | Work Scale Score   |         |
|                                                                                  |                                  |        |                    |         |
|                                                                                  |                                  | -      |                    |         |
| another survey for this patient                                                  | Enter another survey for this pa | atient |                    |         |
| another survey for this patient                                                  | Enter another survey for this pa | atient |                    |         |
| another survey for this patient                                                  | Enter another survey for this pa | atient |                    |         |

# **Generating e-Survey**

In ROMS, a user can generate an e-survey which patients can take electronically using an iPad. The score for an assessment will be automatically calculated, stored in the database and visible on the Outcome scores table.

To add a new outcome score to a patient's admission electronically, ensure the correct admission is selected in the Admissions table, then click the 'Start e-Survey' button highlighted below.

| ١d     | missions                                                         |                                                     |                                              |                    |                                                                                       |                             |                |                    | C ReAdmi        |
|--------|------------------------------------------------------------------|-----------------------------------------------------|----------------------------------------------|--------------------|---------------------------------------------------------------------------------------|-----------------------------|----------------|--------------------|-----------------|
|        | Admit Date                                                       | Department                                          |                                              | Account            | Disch                                                                                 | arge Date                   | Therapist      |                    |                 |
| ۲      | 5/04/2018                                                        | Central Salem                                       |                                              | 134                | Review                                                                                | v to Discharge              | Ball, Jason    |                    |                 |
|        | 4/23/2018                                                        | Central Salem                                       |                                              | 1234               | Review                                                                                | to Discharge                | Ball, Jason    |                    |                 |
| 0      | 4/16/2018                                                        | Corvallis                                           |                                              | 1111               | Review                                                                                | v to Discharge              | Bidgood, Kyle  |                    |                 |
|        |                                                                  |                                                     |                                              |                    |                                                                                       | -                           |                |                    |                 |
| u      | tcome S                                                          | cores                                               |                                              | A                  | dd Manual Score                                                                       | 🛛 Start e-Surv              | ey 🕒 Comparis  | FABO               | Patient Repo    |
| u      | Survey Date                                                      | Survey Type                                         | Survey Score                                 | Pain Score         | dd Manual Score<br>K Modifier                                                         | Start e-Surv                | ey Comparis    | FABQ<br>Work Score | I Patient Repo  |
| u      | Survey Date                                                      | Survey Type                                         | Survey Score                                 | Pain Score         | dd Manual Score<br>K Modifier<br>CM (80-99%)                                          | G Start e-Surv              | ey Comparis    | FABQ<br>Work Score | II Patient Repo |
| u<br>J | tcome S<br>survey Date<br>05/29/2018<br>05/29/2018               | COTES<br>Survey Type<br>KNEE<br>QDASH               | <b>Survey Score</b><br>42<br>36.4            | Pain Score         | dd Manual Score<br>K Modifier<br>CM (80-99%)<br>CL (60-79%)                           | Start e-Surv Startback Risk | Activity Score | FABQ<br>Work Score | Total Score     |
| u<br>3 | tcome S<br>survey Date<br>05/29/2018<br>05/29/2018               | Survey Type<br>KNEE<br>QDASH<br>MDQ                 | <b>Survey Score</b><br>42<br>36.4<br>0       | Pain Score 3 2 0   | dd Manual Score<br>K Modifier<br>CM (80-99%)<br>CL (60-79%)<br>CH (0%)                | Startback Risk              | Activity Score | FABQ<br>Work Score | Total Score     |
| u<br>3 | tcome S<br>survey Date<br>05/29/2018<br>05/29/2018<br>05/09/2018 | COTES<br>Survey Type<br>KNEE<br>QDASH<br>MDQ<br>MDQ | <b>Survey Score</b><br>42<br>36.4<br>0<br>65 | Pain Score 3 2 0 5 | dd Manual Score<br>K Modifier<br>CM (80-99%)<br>CL (60-79%)<br>CH (0%)<br>CM (80-99%) | Startback Risk              | Activity Score | FABQ<br>Work Score | Total Score     |

'Add Electronic Survey' window will open. Select the survey to be generated and click 'Generate QR Code' highlighted below.

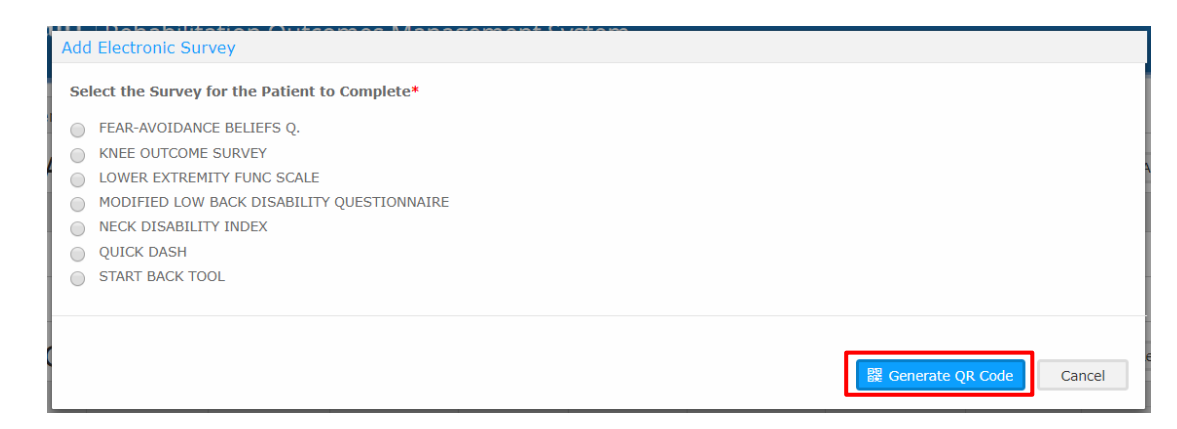

A unique QR code is generated.

Scan QR Code on a mobile device

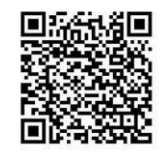

To open the generated survey on a tablet, use a QR code reader app on the device. (Note: You may have to install a QR reader app). Scan the QR code using the app. The QR code will expire after it has been scanned once. Once the patient successfully submits the survey, the survey results will show in the Outcome scores table.

| Ou | tcome S     | cores       |              |            |             | 🖍 Add Manua    | Score          | t e-Survey | Patient Report |   |
|----|-------------|-------------|--------------|------------|-------------|----------------|----------------|------------|----------------|---|
|    |             |             |              |            |             | 1              |                | FABQ       |                |   |
|    | Survey Date | Survey Type | Survey Score | Pain Score | K Modifier  | Startback Risk | Activity Score | Work Score | Total Score    |   |
|    | 02/14/2018  | NECK        | 0            | 0          | CH (0%)     |                |                |            |                | - |
| 1  | 02/14/2018  | DASH        | 64           | 8          | CM (80-99%) |                |                |            |                |   |
|    | 02/09/2018  | NECK        | 0            | 6          | CH (0%)     |                |                |            |                | • |
| 4  |             |             |              |            |             |                |                |            |                | + |

Surveys taken on the iPad have the iPad icon highlighted above. While a survey is in progress, or pending submission, the icon will be orange. Once the survey is complete, the icon will be green.

### **Editing/Deleting a Patient Outcomes Score**

To edit or delete an existing outcome score click on the 'Survey Date' link highlighted below.

| Ou | tcome S     | cores       |              |            |             | 🖍 Add Manua    | Score          | t e-Survey | Patient Report |   |
|----|-------------|-------------|--------------|------------|-------------|----------------|----------------|------------|----------------|---|
|    |             |             |              |            |             |                |                | FABQ       |                |   |
|    | Survey Date | Survey Type | Survey Score | Pain Score | K Modifier  | Startback Risk | Activity Score | Work Score | Total Score    |   |
|    | 02/14/2018  | NECK        | 0            | 0          | CH (0%)     |                |                |            |                | - |
| 1  | 02/14/2018  | DASH        | 64           | 8          | CM (80-99%) |                |                |            |                |   |
|    | 02/09/2018  | NECK        | 0            | 6          | CH (0%)     |                |                |            |                | - |
|    |             |             |              |            |             |                |                |            |                | * |

The 'Outcome Assessment Score' window will open for manually entered scores. The user can alter the desired fields on this screen and click 'Submit' to save the changes. Clicking 'Delete' will remove the outcome completely.

| ype *                          | Date *                                               | DASH Calculator                    |
|--------------------------------|------------------------------------------------------|------------------------------------|
| DISABILITY OF ARM, SHLDR, HAND | 02/14/2018                                           |                                    |
| ssessment Score *<br>64        | Pain Score <b>* (or Visual Analog</b><br>Scale)<br>8 | Number of Completed<br>Responses * |
|                                |                                                      |                                    |

The Patient responses window will open for e-Surveys. From this screen, the user can choose to 'Edit' patient responses, 'Delete' the e-Survey or 'Cancel' out of the screen. The can also choose to 'Print' the patient responses using the button in the upper right corner of the window.

| Neck Disability Inde         | lex Responses                                   |   |
|------------------------------|-------------------------------------------------|---|
| Patient Name:<br>Patient ID: | TestPierce, TestLee                             |   |
| Survey Date:                 | 02/09/2018                                      |   |
| Survey Score:                | 0                                               |   |
| Pain Score:                  | 6                                               |   |
| K-Modifier Score:            | CH (0%)                                         |   |
| 1. Pain Intensity            | У                                               | - |
| I have no pai                | in at the moment.                               |   |
| The pain is ver              | ry mild at the moment.                          |   |
| The pain is mo               | oderate at the moment.                          |   |
| The pain is fair             | rly severe at the moment.                       |   |
| The pain is ver              | ry severe at the moment.                        |   |
| The pain is the              | e worst imaginable at the moment.               |   |
| 2. Personal Care             | e (Washing, Dressing, etc.)                     |   |
| I can look aft               | ter myself normally without causing extra pain. |   |
| I can look after             | er myself normally but it causes me extra pain. |   |
| It is painful to             | look after myself and I am slow and careful.    | • |
|                              | Edit Delete Cancel                              | ] |

To Edit a patient's responses, click the 'Edit' button, make the necessary selection changes, and click 'Save'.

Clicking 'Delete' will remove the outcome, and all responses, completely.

# **Entering a Treatment Classification**

To enter a new classification, click on the '+ New' button highlighted below.

| Classifications                                                                                 | + New   |
|-------------------------------------------------------------------------------------------------|---------|
| Classification                                                                                  | Primary |
| Cervical - Conservative - TreatmentClassification - ChronicNeckPain(>4weeks)withROMrestrictions | no      |
| Elbow - Conservative - Bone - Rehumatoid Arthritis                                              | yes     |

The 'Add/Edit Classification' window opens up.

| reatment Category *     |         |                  |                |        |               |       |
|-------------------------|---------|------------------|----------------|--------|---------------|-------|
| Surgery Date *          | # of I  | orevious episode | es/surgeries * | Primar | y Classificat | ion * |
| 02/14/2018              | <b></b> |                  | ٣              | Yes    | U NO          |       |
| Duration of pain sympto | oms *   | ) More than 3 mo | nths           |        |               |       |
|                         |         |                  |                |        |               |       |
|                         |         |                  |                |        |               |       |
|                         |         |                  |                |        |               |       |
|                         |         |                  |                |        |               |       |

In this window, the user first selects a treatment category from a drop down. Once a treatment category is selected, the list of classifications pertaining to the chosen treatment category is available.

| dd/Edit Classification                                                      |                                    |                          |
|-----------------------------------------------------------------------------|------------------------------------|--------------------------|
| Treatment Category *                                                        |                                    |                          |
| Elbow Surgical                                                              |                                    | Ŧ                        |
| Classification *                                                            |                                    |                          |
| Bone Debridement                                                            |                                    | Ŧ                        |
| Surgery Date *                                                              | # of previous episodes/surgeries * | Primary Classification * |
| 02/14/2018                                                                  | <b>•</b>                           | Yes No                   |
| Chronic Pain Assessment Duration of pain symptoms C Less than 1 month 1 1-3 | * months O More than 3 months      |                          |
|                                                                             |                                    |                          |
|                                                                             |                                    |                          |
|                                                                             |                                    |                          |

If a surgical treatment category is selected, then 'Surgery Date' will be requested. If a non-surgical category is selected, the application will ask for 'Date of Injury/Onset'.

Select # of previous episodes/surgeries from the drop-down.

Designate the chosen classification as 'Primary' with options of 'Yes' or 'No'.

*Note: Only one primary classification will be allowed per admission. The application defaults to 'Yes' as the primary classification choice.* 

### **Completing Chronic Pain Assessment**

There are two questions associated with this assessment which are asked with every classification designation. You may not see the second question, depending on the answers to the first.

For example: If the answer to 'Duration of pain symptoms' is 'less than 1 month' or '1-3 months' then the second question will not be visible and the pain label on the bottom will be 'Pain: ACUTE'.

| Chronic Pain Assessment     |                             |  |  |  |  |  |
|-----------------------------|-----------------------------|--|--|--|--|--|
| Duration of pain symptoms ? | months 🔘 More than 3 months |  |  |  |  |  |
| Pain: ACUTE                 |                             |  |  |  |  |  |

If the answer to 'Duration of pain symptoms' is 'More than 3 months' then the second question will appear. Based on the answer to the second question the pain label may be 'Pain: ACUTE' or 'Pain: CHRONIC'. This information is saved in the database for future queries, but is not visible on the patient review page.

| Chronic Pain Assessment                                                                   |
|-------------------------------------------------------------------------------------------|
| Duration of pain symptoms *                                                               |
| How often has the pain interfered with regular daily activities during the past 6 months? |
| Pain: CHRONIC                                                                             |
|                                                                                           |

# **Editing/Deleting a Treatment Classification**

From the patient summary screen click on the 'Classification' link highlighted below on the classification you wish to delete or edit.

| Classifications                                                                                 | + New   |
|-------------------------------------------------------------------------------------------------|---------|
| Classification                                                                                  | Primary |
| Cervical - Conservative - TreatmentClassification - ChronicNeckPain(>4weeks)withROMrestrictions | no      |
| Elbow - Conservative - Bone - Rehumatoid Arthritis                                              | yes     |

The 'Add/Edit Classification' window will open up.

Values that are not editable: 'Treatment Category' and 'Classification'

All the other values will be editable. The user can change values and click 'Submit' to save the changes. To remove the classification, click 'Delete'. To go back to the patient summary screen without making any changes, click 'Cancel'.

Note: Deleting a classification will only delete the classification in the database. All other information associated with the encounter will remain.

# **Discharging a Patient**

To discharge a patient, ensure the active admission is selected on the patient summary screen. Then click on the 'Review to Discharge' link highlighted below.

| Adı | missions   |               |         |                     |             | C ReAdmit |
|-----|------------|---------------|---------|---------------------|-------------|-----------|
|     | Admit Date | Department    | Account | Discharge Date      | Therapist   |           |
| ۲   | 5/04/2018  | Central Salem | 134     | Review to Discharge | Ball, Jason |           |
| 0   | 4/23/2018  | Central Salem | 1234    | Review to Discharge | Ball, Jason |           |

A 'Discharge Patient' window will appear.

| For: test sure                                | sh       |  |
|-----------------------------------------------|----------|--|
|                                               |          |  |
| DOB:01/01/20                                  | 001      |  |
| Admit Date:5/                                 | 04/2018  |  |
| Discharge Date *                              | ĸ        |  |
| 06/19/2018                                    |          |  |
| Total Number Of                               | Visits * |  |
|                                               |          |  |
| Total Number Of                               | Visits   |  |
| Total Number Of Total Charges *               | Visits   |  |
| Total Number Of Total Charges * Total Charges | Visits   |  |
| Total Number Of Total Charges * Total Charges | Visits   |  |
| Total Number Of Total Charges * Total Charges | Visits   |  |

Review the patient information. Fill out the 'Discharge Date' which defaults to today's date, the 'Total Number of Visits' and the 'Total Charges'.

To save the information, click 'Submit'. The patient will now have a discharge date populated in the therapy admissions table.

#### To Edit the discharge Date and/or other details:

Click on the 'Discharge Date' link highlighted below.

| A | dr | missions   | 1             |         |                     |             | C ReAdmit |
|---|----|------------|---------------|---------|---------------------|-------------|-----------|
|   |    | Admit Date | Department    | Account | Discharge Date      | Therapist   |           |
| ( | ۲  | 5/04/2018  | Central Salem | 134     | 6/19/2018           | Ball, Jason |           |
| 0 | D  | 4/23/2018  | Central Salem | 1234    | Review to Discharge | Ball, Jason |           |

The Discharge Patient window pops up. All of the fields are editable. Note: The Discharge date must be on or after the Admit date.

Click 'Save' to record the changes, 'Reset' to clear the fields, or 'Cancel' to return to the patient summary screen.

### **Patient Reports**

#### Patient Report

The Patient Report displays the outcome scores and pain scores as a line graph over time for each manual entry and e-Survey submitted.

#### Comparison Report

The Comparison Report compares the most recent e-Survey responses and individual response values with the previously taken e-Survey responses and individual response values.

A green checkmark indicates improvement, an orange horizontal line indicates no change, and a red x indicates worse than before.

To access these reports, click on the Patient Report or Comparison Report button above the Outcomes table.

| Ad         | missions                                             |                             |                       |                  |                                                      |                |                |            | C ReAdmit          |     |
|------------|------------------------------------------------------|-----------------------------|-----------------------|------------------|------------------------------------------------------|----------------|----------------|------------|--------------------|-----|
|            | Admit Date                                           | Department                  |                       | Account          | Discha                                               | arge Date      | Therapist      |            |                    | 110 |
| ۲          | 5/04/2018                                            | Central Salem               |                       | 134              | Review                                               | to Discharge   | Ball, Jason    |            |                    | ^   |
| $\bigcirc$ | 4/23/2018                                            | Central Salem               |                       | 1234             | Review                                               | to Discharge   | Ball, Jason    |            |                    |     |
| $\bigcirc$ | 4/16/2018                                            | Corvallis                   |                       | 1111             | Review                                               | r to Discharge | Bidgood, Kyle  |            |                    |     |
| Ou         | itcome S                                             | cores                       |                       | 🖌 A              | dd Manual Score                                      | Start e-Surve  | ey 🕒 Comparis  | FABQ       | III Patient Report | ]   |
|            | Survey Date                                          | Survey Type                 | Survey Score          | Pain Score       | K Modifier                                           | Starthack Risk |                | FABQ       |                    |     |
|            |                                                      |                             |                       |                  |                                                      | oturtbuch hion | Activity Score | WORK SCORE | Total Score        |     |
| -          | 05/29/2018                                           | KNEE                        | 42                    | 3                | CM (80-99%)                                          | Startback Hisk | Activity Score | WORK SCORE | Total Score        |     |
|            | 05/29/2018                                           | KNEE<br>QDASH               | 42<br>36.4            | 3                | CM (80-99%)<br>CL (60-79%)                           |                | Activity Score | WORK SCORE | Total Score        | -   |
|            | 05/29/2018<br>05/29/2018<br>05/09/2018               | KNEE<br>QDASH<br>MDQ        | 42<br>36.4<br>0       | 3<br>2<br>0      | CM (80-99%)<br>CL (60-79%)<br>CH (0%)                |                | Activity Score | WORK SCORE | Total Score        | *   |
|            | 05/29/2018<br>05/29/2018<br>05/09/2018<br>05/04/2018 | KNEE<br>QDASH<br>MDQ<br>MDQ | 42<br>36.4<br>0<br>65 | 3<br>2<br>0<br>5 | CM (80-99%)<br>CL (60-79%)<br>CH (0%)<br>CM (80-99%) |                | Activity Score |            | Total Score        |     |

To access additional reports of a patient, click on the 'Reports' which is available in the header 'Options' dropdown.

| Intermountain <sup>®</sup>     | Rehabilitation Outcomes | Management System | Welcome colpierc   🗗 Logout<br>🛛 Help   Options -  |
|--------------------------------|-------------------------|-------------------|----------------------------------------------------|
| Patient Summary New Patient/Ad | Imit                    |                   | Change Password  Reports  Admin  Admin  About ROMS |
| PATIENT, TEST TEST             |                         | Edit Patient      |                                                    |
| DOB: 03/01/2017                | Sex: Male               | Patient ID: 1234  |                                                    |

The reports page opens in a new window of the browser. Currently this link will take you to the reports page from ROMS V1 with no changes in functionality.

# **Administration Functions**

To access the administrative functions, click on the 'Admin' which is available in the header 'Options' dropdown.

The admin page opens in a new window of the browser. Currently this tab will take you to the admin page from ROMS V1 with no changes in functionality.

Note: New reporting and admin functionality is being developed and will be available in the future.

# **Additional Information**

The user guide is available in the header by clicking '(?)Help'

For any other questions/comments about the application, or to report an issue, please use the following guidelines:

- 1. General users should first direct questions to designated 'power users' to vet the question or issue and make sure that it is valid and not just a training need.
- 2. Once the issue is determined to be valid, please use the below guidelines:
  - For all ROMS related general questions and communications, please send an email to info@intermountainroms.com
  - For production issues and enhancement requests, please send an email to <a href="mailto:support@intermountainroms.com">support@intermountainroms.com</a>

For the production support emails, please use the following template so that we can directly create an incident/request and expedite the requests:

- Subject: 'Level of Criticality' 'Customer Name' 'Short description of the issue'
  - Example: Major PTNW User cannot login to ROMS
  - Use the following criticality guidelines:
    - Critical work stopped; needs to be addressed asap. (i.e. ROMS down, cannot access the application.)
    - Major work delayed with no workaround identified
    - Minor work affected but a workaround is available; not urgent
    - Request use this for things that would be nice to have that we can incorporate into the application at a future date.
- Body of the email: please be as specific as possible with the details of the issue or request. Include specific usernames, steps to reproduce, etc. as needed.
- **NOTE** please only send one issue or request per support email, as it generates a ticket into our incident management system automatically.

# **Confidential and Proprietary**

This work of authorship, and the information contained in it, are confidential and proprietary to IHC Health Services, Inc. ("Intermountain") and may not be disclosed or used outside of Intermountain without the written consent of Intermountain or its affiliates in each case.

Unpublished work ©2018 IHC Health Services, Inc. All Rights Reserved.